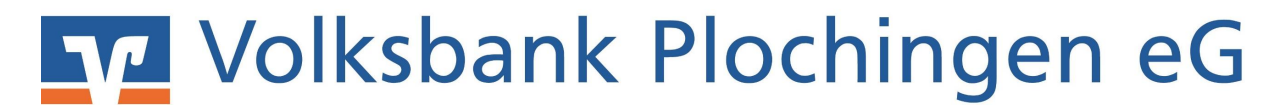

#### Einrichten Ihrer VR-NetWorldCard (HBCI-Chipkarte) in Ihrer VR-NetWorld Software und löschen der auslaufenden HBCI-Signaturdatei.

Rufen Sie in der Hauptmenüzeile den Punkt "Stammdaten" und "Bankverbindung" auf.

| 577    | 2863             | - <b>27</b> -  | Übersicht Bankverbindu                                                  | ngen - VR-Net      | World Softwa               | ire                          |                       |                                 |                    |  |
|--------|------------------|----------------|-------------------------------------------------------------------------|--------------------|----------------------------|------------------------------|-----------------------|---------------------------------|--------------------|--|
|        | Startseite       | Transaktione   | n Auswertungen 🌔                                                        | Stammdaten         | Extras                     | Hilfe                        | Bankverbindungen      |                                 |                    |  |
| Umsatz | kategorien Last: | schriftmandate | 🗟 Eigene Auswahlregelr<br>🚭 Regeln für autom. Kat<br>🏅 Auftragsvorlagen | n<br>regorisierung | 🗊 Zahlungse<br>📶 Gläubiger | empf./Zahle<br>-Identifikati | on<br>Bankverbindunge | Benutzer<br>Mandanten<br>Konten | Datenbestände      |  |
|        |                  |                | Aktueller Mandant                                                       |                    |                            |                              | Aktuener D            | atenbestand                     | Alle Datenbestände |  |

In Ihrer Übersicht Bankverbindungen klicken Sie mit Ihrer rechten Maustaste in ein leeres Feld und wählen Sie die Funktion "Neu" aus.

|                   |                                  |                  | Konten               |                                                                                              |                      |   |
|-------------------|----------------------------------|------------------|----------------------|----------------------------------------------------------------------------------------------|----------------------|---|
| lant<br>Kontenübe | usicht Übersicht Bankverbindunge | Aktueller Datent | Destand Alle Datenb  | estande                                                                                      |                      |   |
| Quelle            | Bezeichnung                      | BLZ              | Kredi                | itinstitut 🔗                                                                                 | Verfahren            | 2 |
|                   |                                  |                  |                      |                                                                                              |                      |   |
|                   | Martin                           | 61191310         | Volksbank Plochingen |                                                                                              | SecureGo             |   |
| Diskette          | Martin HBCI                      | 61191310         | Volksbank Plochingen |                                                                                              |                      |   |
|                   |                                  |                  | 6                    | Neu                                                                                          |                      |   |
|                   |                                  |                  |                      | Bankverbindung und K                                                                         | ionto neu            |   |
|                   |                                  |                  |                      | Bearbeiten<br>Synchronisieren<br>Neues Konto                                                 |                      |   |
|                   |                                  |                  |                      | TAN Verfahren wechse<br>Sicherheitsprofil wechs<br>Sicherheitsmedium we<br>Ini-Brief drucken | In<br>ieln<br>chseln |   |
|                   |                                  |                  |                      | Löschen                                                                                      |                      |   |
|                   |                                  |                  |                      | Direkthilfe                                                                                  |                      |   |
|                   |                                  |                  |                      | AppMenü                                                                                      | •                    |   |

Den Einrichtungsassistenten befüllen Sie bitte wie in den folgenden Schaubildern und bestätigen jeweils mit dem Button "Weiter".

| Einrichten ein | er Bankverbindung: W                   | /illkommen                                           | × |
|----------------|----------------------------------------|------------------------------------------------------|---|
| 9              | Sie können Ihrer n<br>Beschreibung geb | euen Bankverbindung eine Bezeichnung und eine<br>en. |   |
| 1              | Bezeichnung *                          | VBPL Chipkarte 2022 (Jahr = Ablaufdatum der Karte)   |   |
|                | Beschreibung                           |                                                      |   |
|                | Bankleitzahl *                         | 61191310                                             |   |
|                | <b>Kreditinstitut</b>                  | Volksbank Plochingen                                 |   |
|                | Mit * gekennzeich                      | nnete Eingabefelder müssen ausgefüllt werden.        |   |
|                |                                        | <zuruick weiter=""> Abbrechen Hilt</zuruick>         | e |

Stecken Sie nun Ihre VR-NetWorld-Card in Ihren funktionsfähigen zuvor installierten Chipkartenleser und bestätigen Sie nach Auswahl der Chipkarten Option mit dem Button "Weiter".

| 0 | Die neue Bankverbindung kann auf einem neuen Sicherheitsmedium eingerichtet<br>werden oder von einem bereits bestehenden Medium zugeordnet werden |  |
|---|----------------------------------------------------------------------------------------------------|--|
|   | Welches Sicherheitsmedium möchten Sie verwenden?                                                                                                  |  |
|   | Typ des Sicherheitsmediums                                                                                                    |  |
|   | © PIN/TAN                                                                                                    |  |
|   | Schlüsseldatei                                                                                                    |  |
|   |                                                                                                    |  |
|   | Спіркате                                                                                                    |  |
|   | kein Sicherheitsmedium (offline arbeiten)                                                                                                    |  |
|   |                                                                                                    |  |
|   |                                                                                                    |  |
|   |                                                                                                    |  |
|   |                                                                                                    |  |
|   |                                                                                                    |  |
|   |                                                                                                    |  |
|   | < Zurück Weiter > Abbrechen Hilfe                                                                                                    |  |

Geben Sie nun Ihre 6-stellige VR-NetWorld-Card PIN ein und bestätigen Sie mit dem Button "OK" an Ihrem Chipkartenleser.

| 9 | werden oder von einem bereits bestehenden Medium zugeordnet werden. |
|---|---------------------------------------------------------------------|
|   | Typ des Sicherheitsmediums                                          |
|   | PIN/TAN                                                             |
|   | Schlüsseldatei                                                      |
|   | Am Chipkartenleser wird die Eingabe der PIN erwartet.               |
|   | Am Chipkartenleser wird die Eingabe der PIN erwartet.               |

Nach erfolgreichem Einlesen der VR-NetWorld-Card, wird Ihnen die verfügbare Bankverbindung inklusive der Chipkartennummer angezeigt.

|   | Kennung                 | Bankleitzahl<br>Filiale | Dienst | Adresse          |
|---|-------------------------|-------------------------|--------|------------------|
| V | 672                     | 61191310                | TCP/IP | hbci01.fiducia.d |
|   | <verfügbar></verfügbar> |                         |        |                  |
|   |                         |                         |        |                  |

Bestätigen Sie mit "Weiter" ebenso die folgenden zwei Fenster, sie dienen nur zu Ihrer Information.

|   | Sicherheitsmediumdate | n                    |     |          |
|---|-----------------------|----------------------|-----|----------|
| 4 | Bankleitzahl          | 61191310             |     |          |
|   | Kreditinstitut        | Volksbank Plochingen |     |          |
|   |                       |                      |     |          |
|   | Benutzerkennung       | 672                  |     |          |
|   | URL/IP-Adresse        | hbci01.fiducia.de    |     | Umgehung |
|   | Komm. Dienst          | TCP/IP               | . * |          |
|   | Schlüsselstatus       | (0, 7, 1)            |     |          |
|   | Kunden-ID             |                      |     |          |
|   |                       |                      |     |          |

| nrichten eine      | r Bankverbindung: S                                       | ynchronisation                                                                                                    |    |
|--------------------|-----------------------------------------------------------|----------------------------------------------------------------------------------------------------|----|
| 9                  | Die Angaben für di                                        | e Bankverbindung werden von der Chipkarte übernommen.                                                                       |    |
| Ŋ                  | Danach werden Ih<br>übertragen. Im Geg                    | re Schlüssel erzeugt und erstmalig zum Kreditinstitut<br>jenzug werden Ihnen die Bankschlüssel übermittelt.                 |    |
|                    | Hierfür benötigen S                                       | õie eine Online-Verbindung zu Ihrem Kreditinstitut.                                                                         |    |
|                    | URL/IP-Adresse                                            | hbci01.fiducia.de                                                                                                    | Ŧ  |
|                    | HBCI/FinTS-Vers                                           | sion                                                                                                    |    |
| -                  | Version                                                   | 3.0 -                                                                                                    |    |
| ■ <b>*</b> * * * • | Die angegebene<br>INI-Brief Ihrer Ban<br>auch diese verwe | Fin TS-Version wurde automatisch ermittelt. Wenn auf dem<br>k jedoch eine andere Version angegeben ist, können Sie<br>nden. |    |
|                    |                                                           |                                                                                                    |    |
|                    |                                                           | Zunick Weiter Abbrechen Hi                                                                                                  | fe |
|                    |                                                           | < Zurück Weiter > Abbrechen Hil                                                                                             | H  |

Um die Bankverbindung nun ordnungsgemäß zu hinterlegen, ist eine erste Synchronisation notwendig. Dabei werden Sie zweimal nacheinander um die Eingabe Ihrer PIN gebeten.

| Auftragsausfül | nrung                                                         |
|----------------|---------------------------------------------------------------|
| Ū.             | Aufträge Details                                              |
| Ę              | Bankverbindung synchronisieren (voba)                         |
|                | VR-NetWorld Software: Hinweis: Sicherheitsmedium erforderlich |
|                | Bankverbindung>voba< (Volksbank Plochingen, 61191310)         |
|                | Es wird die entsprechende Chipkarte benötigt.                 |
|                | Vorbereitung<br>Ausführen der H                               |
|                | Ausführung abbrechen                                          |

Nach der erfolgreichen Synchronisation werden Ihnen noch die zwei folgenden Bestätigungsfenster angezeigt:

| 0 | Das Einrichten der Bankv<br>Die neue Bankverbindun       | erbindung ist abgeschlossen.<br>g wurde erfolgreich mit dem Kreditinstitut synchronisiert. |   |
|---|----------------------------------------------------------|--------------------------------------------------------------------------------------------|---|
| T | Falls Ihre Bank Kontoinfor<br>Konten bereits eingerichte | mationen sendet, wurden auch die dazugehörigen<br>st.                                      |   |
|   | Sicherheitsmediumdaten                                   |                                                                                            |   |
|   | Bezeichnung                                              | VBPL Chipkarte 2022                                                                        |   |
|   | Sicherheitsmedium                                        | bestehende Chipkarte verwenden                                                             | + |
|   | Bank                                                     | 61191310                                                                                   |   |
|   |                                                          | Volksbank Plochingen                                                                       |   |
|   | Benutzerkennung                                          | 672                                                                                        | ] |
|   | URL/IP-Adresse                                           | hbci01 fiducia.de                                                                          | 1 |

| nrichten ei | er Bankverbindung: Zusammentassung                                                                            |
|-------------|----------------------------------------------------------------------------------------------------|
| 0           | Das Einrichten der Bankverbindung ist jetzt abgeschlossen.                                                    |
| N.          | Die Bankverbindung von der Chipkarte wurde übernommen.                                                        |
|             | Die neue Bankverbindung wurde erfolgreich mit dem Kreditinstitut synchronisiert.                              |
|             | Falls Ihre Bank Kontoinformationen sendet, sind auch die dazugehörigen Konten<br>bereits eingerichtet worden. |
|             |                                                                                                    |
|             |                                                                                                    |
|             |                                                                                                    |
|             | < Zurück Fertig stellen Hilfe                                                                                 |

Nach dem letzten Klick auf den Button "Fertig stellen" am Ende der Zusammenfassung steht Ihnen Ihre neue VR-NetWorld-Card zur Verfügung.

In jedem vorhandenen Konto muss manuell das Übertragungsverfahren geändert werden.

Folgende Schritte sind dabei auszuführen:

Aufruf Ihrer Kontenübersicht. Auswahl eines Kontos mit der rechten Maustaste und Auswahl der Funktion "Konto bearbeiten".

| ruppiert nach | Kategorie     |                                                | •                                    |         |
|---------------|---------------|------------------------------------------------|--------------------------------------|---------|
| 2             | Konto         | Z                                              | Kontoart/Bank 🖉                      | Datum 2 |
| i ffi         | Kontokorrent  | Umsätze anzeig                                 | en                                   | 18      |
| PINTAN        | _Kontokorrent | Umsätze auf Las                                | tschrifteinzüge prüfen               | 18      |
|               | _Kontokorrent | Konto aktualisie                               | ren<br>abrufen                       | 18      |
| PINTAN        | _Kontokorrent | Auftragbestand abrufen<br>Kontoauszüge abholen |                                      |         |
| PINTAN        | _Kontokorrent | Historischen Au                                | szug abholen                         |         |
| PINTAN        | _Kontokorrent | Konto neu                                      | ktualisieren                         |         |
|               | _Kontokorrent | Konto und Bank                                 | verbindung neu                       |         |
| PINYTAN       | _Kontokorrent | Konto bearbeite                                | n <b>4</b>                           |         |
| PINTAN        | _Kontokorrent | Kontoabschluss                                 | erstellen/rückgängig machen          |         |
|               | _Kontokorrent | TAN verwalten                                  |                                      | 18      |
| PINTAN        | _Kontokorrent | Neu anlegen                                    |                                      | -       |
| INTAN         | _Kontokorrent | Direkthilfe                                    |                                      | 18      |
| INTAN         | _Kontokorrent | AppMenü                                        |                                      | , 18    |
| INTAN         | _Kontokorrent |                                                | Volksbank Plochingen                 |         |
|               | _Kontokorrent |                                                | Kontokorrent<br>Volksbank Plochingen |         |

In der linken Agenda wählen Sie bitte den Punkt "Übertragungsverfahren" und hinterlegen im markierten Feld die neue Bankverbindung mit Ihrer zuvor vergebenen Bezeichnung für Ihre VR-NetWorld-Card.

| Konto bearbeiten                                                                                                    |                                                                                                    |
|----------------------------------------------------------------------------------------------------|----------------------------------------------------------------------------------------------------|
| Kontodetails<br>SEPA<br>Eigenschaften<br>Umsatzanzeige<br>Kontoauszüge<br>Geschäftsvorfälle<br>Übertragungsverfahren | Zugeordnete Bankverbindung<br>Dieses Konto wurde über die nachstehende Bankverbindung automatisch einnerichtet<br>Bezeichnur VBPL Chipkarte 2022<br>Obertragungsverfahren HBCI/FinTS |
|                                                                                                    | OK Abbrechen Hilfe                                                                                                    |

Zum Schluss löschen Sie jetzt bitte noch Ihre HBCI-Benutzerkennung in dem Sie in Ihren Bankverbindungen Ihre HBCI-Benutzerkennung mit der rechten Maustaste anklicken und im angezeigten Menü die Löschfunktion ausführen. Löschen Sie zusätzlich Ihre Sicherheitsdatei.

| Startseite Transaktionen Auswertungen Stammdaten Extras Hille |                      |          |                                   |         | Bankverbindungen |                                                                                                    |  |
|---------------------------------------------------------------|----------------------|----------|-----------------------------------|---------|------------------|----------------------------------------------------------------------------------------------------|--|
| Synchronisieren 3<br>Senden                                   | Wechseln             | Details  | hen<br>karte entsperren<br>jeiten |         |                  |                                                                                                    |  |
| Bankverbindungen                                              | tverbindungen        | Quelle 2 | Bezeichnung                       | ioungen | BLZ d            | / Kreditinstitut 2                                                                                      |  |
| Acmenoberstent Reports Protokolle Zahlungsempf./Zahler        |                      | Antes .  |                                   |         | 1                |                                                                                                    |  |
|                                                               |                      | 100      |                                   |         | 61191310         | Volksbank Plochingen                                                                                    |  |
| - 🐖 Erwartete Lastschriften<br>🛞 📥 Ausgangskorb               | ertete Lastschriften | 10       |                                   |         | 61191310         | Volksbank Plochingen                                                                                    |  |
|                                                               |                      |          |                                   |         |                  | Neu<br>Bankverbindung und Konto neu                                                                     |  |
|                                                               |                      |          |                                   |         |                  | Bearbeiten<br>Synchronisieren<br>Neues Konto                                                            |  |
|                                                               |                      |          |                                   |         |                  | TAN Verfahren wechsein<br>Sicherheitsprofil wechseln<br>Sicherheitsmedium wechseln<br>Ini-Brief drucken |  |
|                                                               |                      |          |                                   |         | <                | Löschen                                                                                                 |  |
|                                                               |                      |          |                                   |         |                  | Direkthilfe                                                                                             |  |
|                                                               |                      |          |                                   |         |                  | AppMenú >                                                                                               |  |

Bei Fragen wenden Sie sich an unser EZV-Team unter

Mail: ezv@volksbank-plochingen.de Telefon: 07153 706-277